## 社長ONLNE 毎朝5分の経営者変革

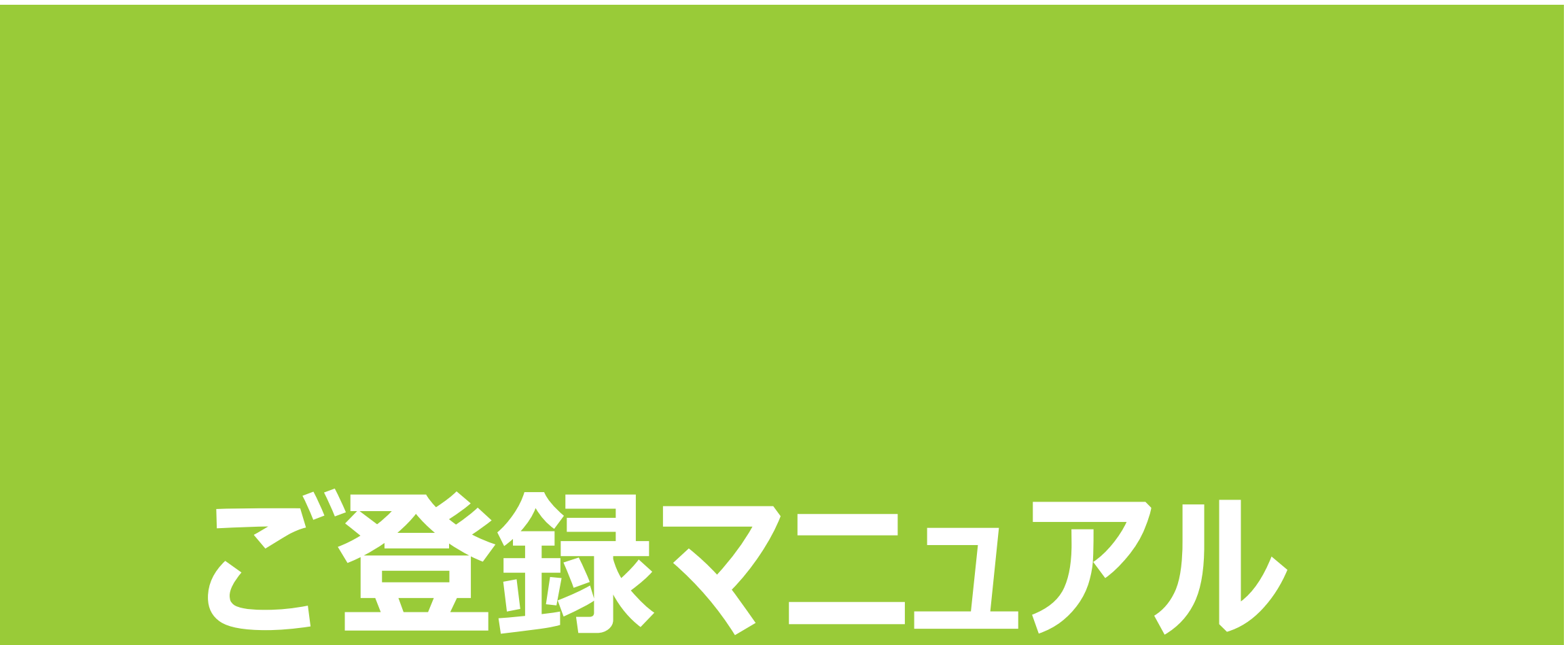

## ①申込ページより、オレンジ色の「無料お試しはこちら」ボタンをクリック

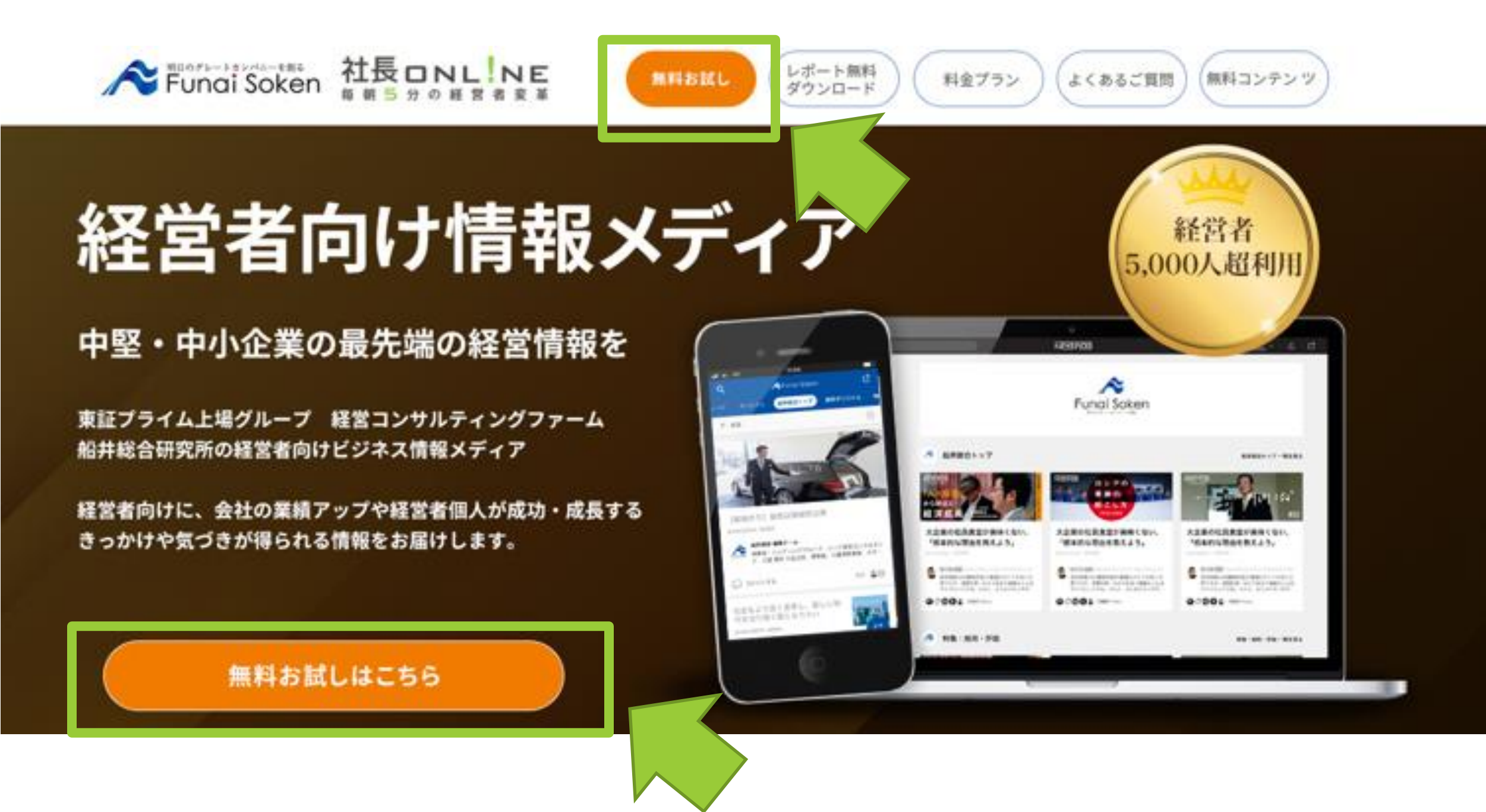

スタンダードプラン(無料お試し実施中)でも可。

| お申し込み・利用登録 |           |  |  |  |
|------------|-----------|--|--|--|
|            | スタンダードプラン |  |  |  |

スタンダードプラン (無料お試し実施中) は こちらをクリック

### 【10日間~無料お試し実施中】

無料お試し中はいつでもキャンセルできます。 また、無料お試しが終了するまで料金は発生しません。

※無料お試しはスタンダードプランのみ

1

## 「社長online WEB入会手続き(お客様情報入力)」⇒ご利用開始へ

≡

Ŧ

## ②お客様情報を入力

船井総研マイページ / 社長 online WEB 入会手続き

社長 online WEB 入会手続き

スタンダードプラン:1,650円(税込)

※社長onlineの申込を完了しますとNewsPicksへの新規登録も完了となります。

※NewsPicksを新規で利用する場合、入力した情報はNewsPicksアカウントに連携されます。NewsPicks様へ提供される情報は弊社は保有いたしません。

#### ご本人様情報入力

メールアドレス 🛛 必須

※infoなど会社共通のメールアドレスではなく、個人のメールアドレスをご入力ください。 ※メールアドレスはNewspicksログインやマイページログインで利用するため、受信可能な メールアドレスを正しく入力してください。

| 企業名(漢字) 必須                           |   |
|--------------------------------------|---|
|                                      |   |
| 役職区分 (修)                             |   |
|                                      | ~ |
| 名前:姓(漢字) 🛛 💩 👔                       |   |
|                                      |   |
| 名前:名(漢字) 🛛 💩 🖉                       |   |
|                                      |   |
| ※代表権のある経営者のご子息などは、「上記以外の経営者」をお選びください |   |
| 都道府県 🕜 🖉                             |   |
| 東京都                                  | ~ |

半角数字(ハイフンなし)

携带電話番号 必須

### プライバシーポリシー・利用規約

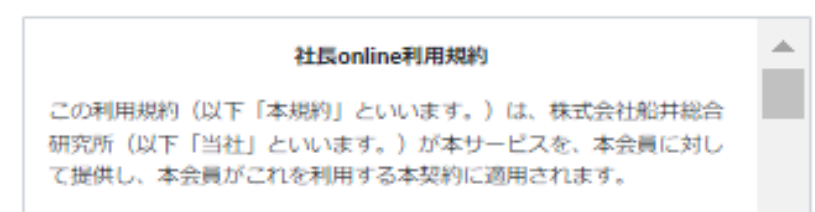

本規約は、本会員が遵守すべき条件を定めるものであり、本規約に同 意した本会員が本サービスを利用できるものとします。

第1条 (定義)

●船井総合研究所 個人情報保護方針
●NewsPicks 利用規約
●NewsPicks プライバシーポリシー

□ 上記のプライバシーポリシー、利用規約について同意します ● あすご 毎月月月月日

当社と競業する事業を運営し、又はその事業の関係者である場合、お申込みできません。

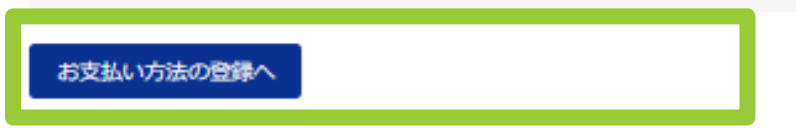

利用規約のご確認後、「同意する」に チェックを入れていただき、 【お支払い方法の登録へ】をクリック

## 「社長online WEB入会手続き(お客様情報入力)」⇒ご利用開始へ

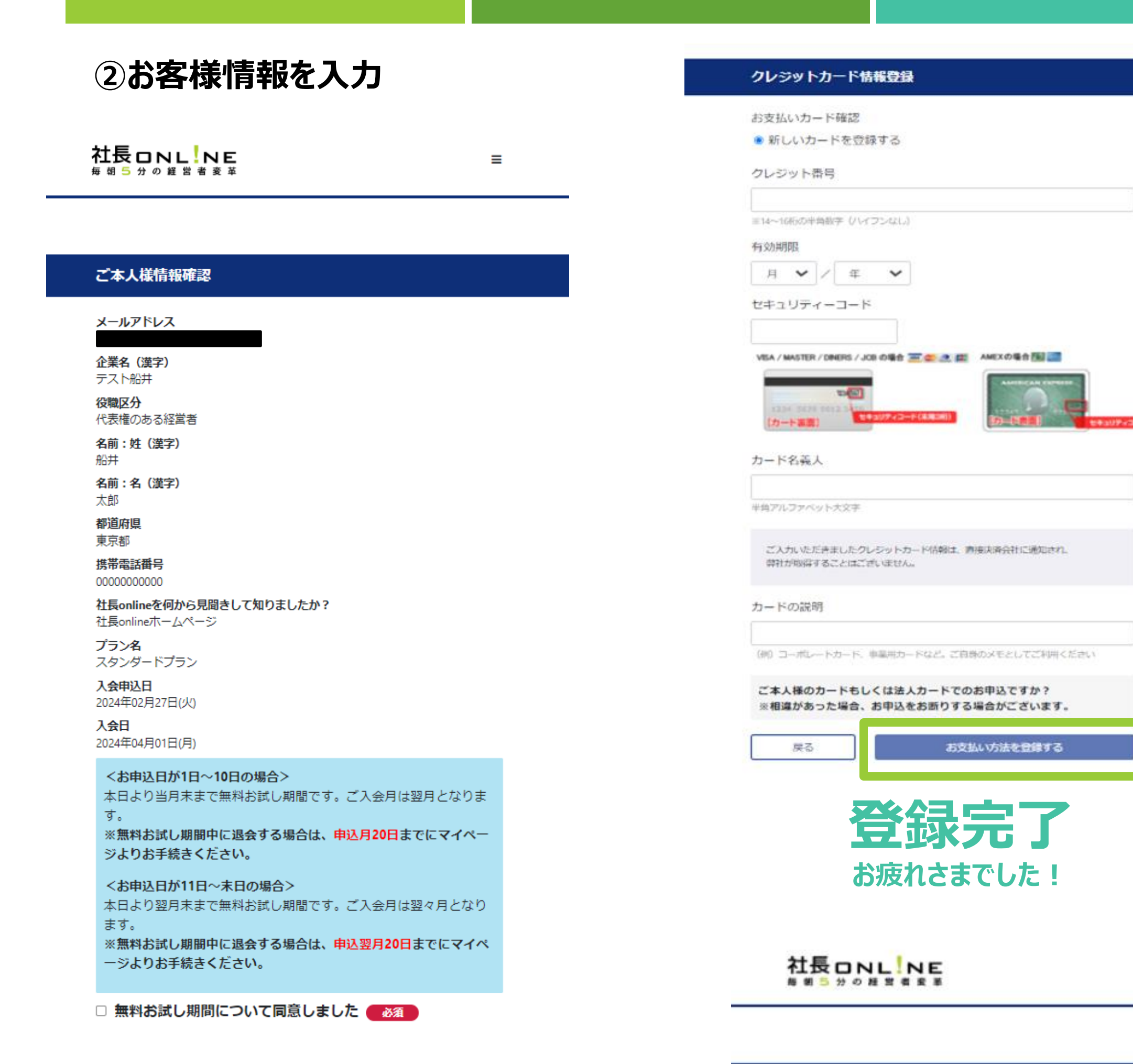

### ご登録ありがとうございました

2種類の利用ができます。アブリ(スマホやタブレット等)とWEBブラウザ(バ

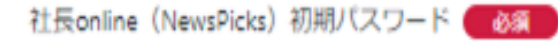

英数记号12-20文字

社長online (NewsPicks) 初期パスワード ※確認 💋 👔

英数记号12-20文字

ソコンやタブレット等)です。

①アブリは以下のパナーからNewsPicksのアブリをインストールしてご利用くだ さい

※社長onlineはアプリ利用を推要しております。

※アプリ登録マニュアル: https://www.funaisoken.co.jp/files/instructions02.pdf 初回ログインは、登録したメールアドレスとご登録いただいた社長online初期パ スワードの入力をしてください。

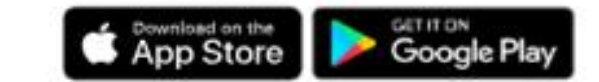

②WEBブラウザ利用は(https://newspicks.com/login-page)よりログインしてく ださい 初回ログインは、登録したメールアドレスとご登録いただいた社長online初期パ スワードの入力をしてください。

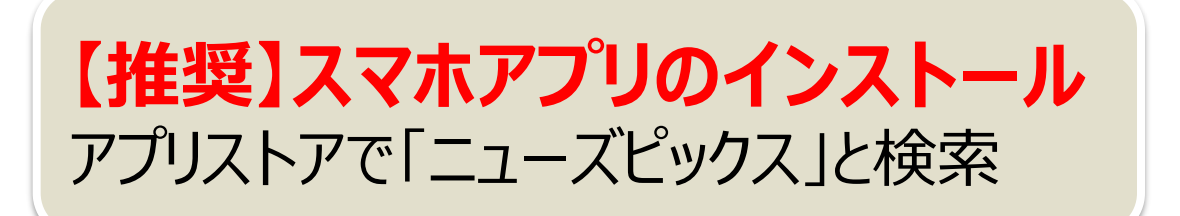

=

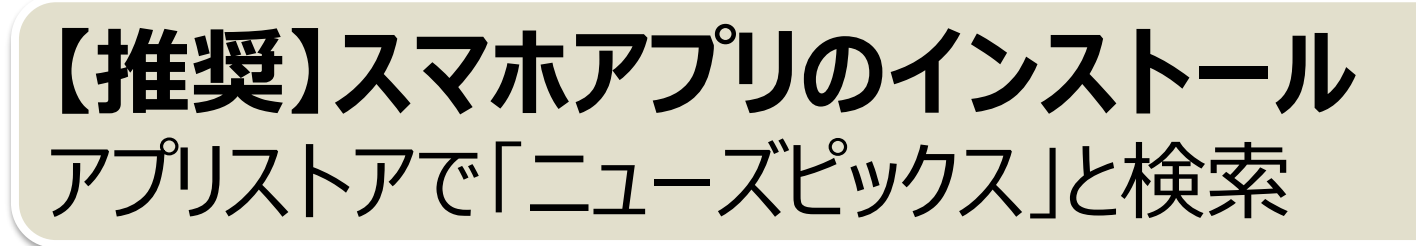

## iPhone

| Q ニューズピックス ⊗ キャンセル                                                                |
|-----------------------------------------------------------------------------------|
| NewsPicks (二…     最新経済ニュース・ビ…     広告     「経済を、もっとおもしろく。」     400万人以上が利用するニュースアプリ。 |
| NewsPicks(コ ··· 最新経済ニュース・ゴーン・・・・ ★★★★☆ 5,360 入手                                   |
| Френсканскансканскансканскансканскансканска                                       |
| <mark>み おすすめのAPP</mark><br>NewsPicks(ニューズピックス)                                    |
| では で で で Q   Today ゲーム App アップデート 検索                                              |

## Android

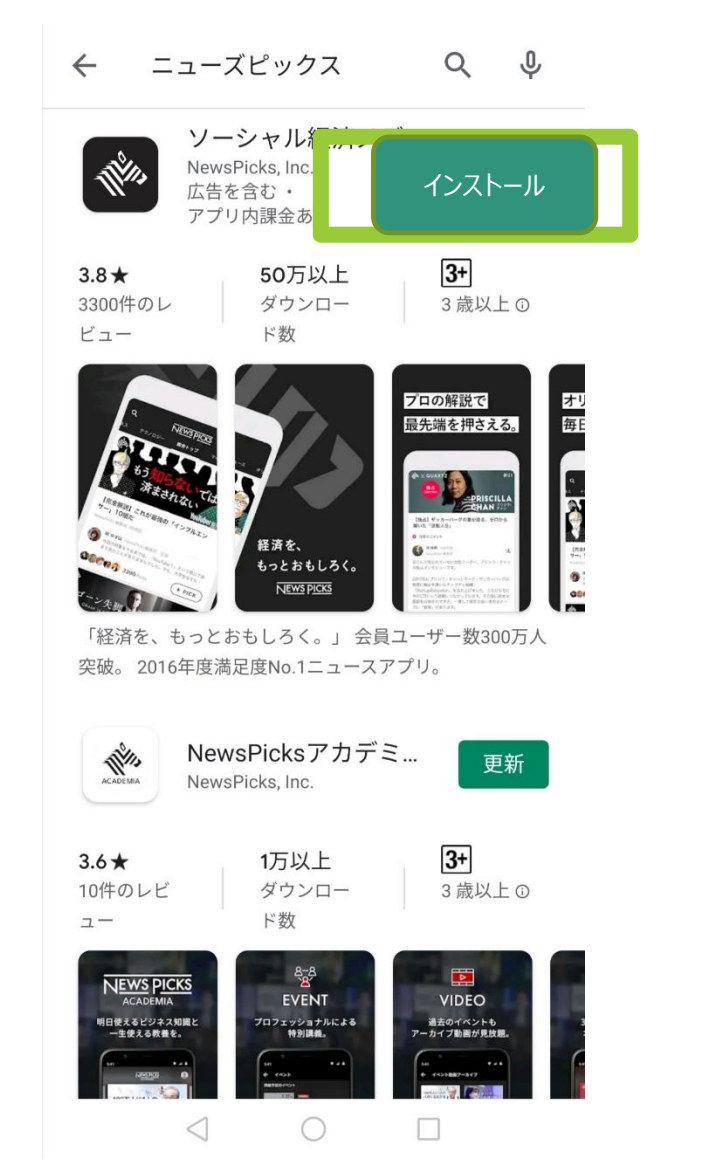

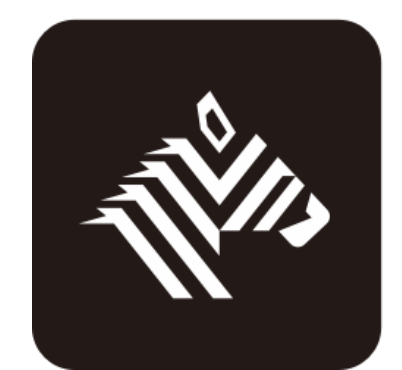

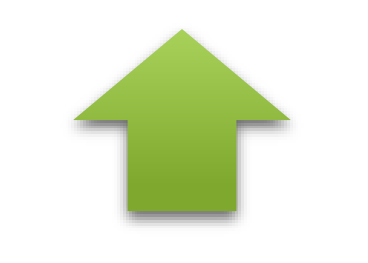

## こちらをインストール お願いいたします!

|   | N <u>ews</u> P <u>icks</u> |  |
|---|----------------------------|--|
|   | ログイン                       |  |
| G | Googleでログイン                |  |
| , |                            |  |

## 登録終了後の画面のURL

(https://newspicks.com/login-page)

または

## ネット検索で「NewsPicks」から ログイン画面へ

| Appleでログイン                                                            |  |  |
|-----------------------------------------------------------------------|--|--|
| Facebookでログイン                                                         |  |  |
| ▼ Twitterでログイン                                                        |  |  |
| in LinkedInでログイン                                                      |  |  |
| d ビジネスdアカウントでログイン                                                     |  |  |
|                                                                       |  |  |
| 登録したメールアドレス / NewsPicks ID                                            |  |  |
| パスワード                                                                 |  |  |
| <u>パスワードをお忘れの方はこちら</u>                                                |  |  |
| ログイン                                                                  |  |  |
| アカウントをお持ちでない方は <u>新規登録</u> へ                                          |  |  |
| ※何用開始でもうに <u>何用規則</u> と <u>ノフィハン=ホリン=</u> に回意したものと <b></b> ゆなし<br>ます。 |  |  |

4

# アプリを開き「新規登録/ログインはこちら」をタップ 「メールアドレスでログイン」をタップ ③登録したメールアドレスとパスワードを入力し「アカウント作成」をタップ

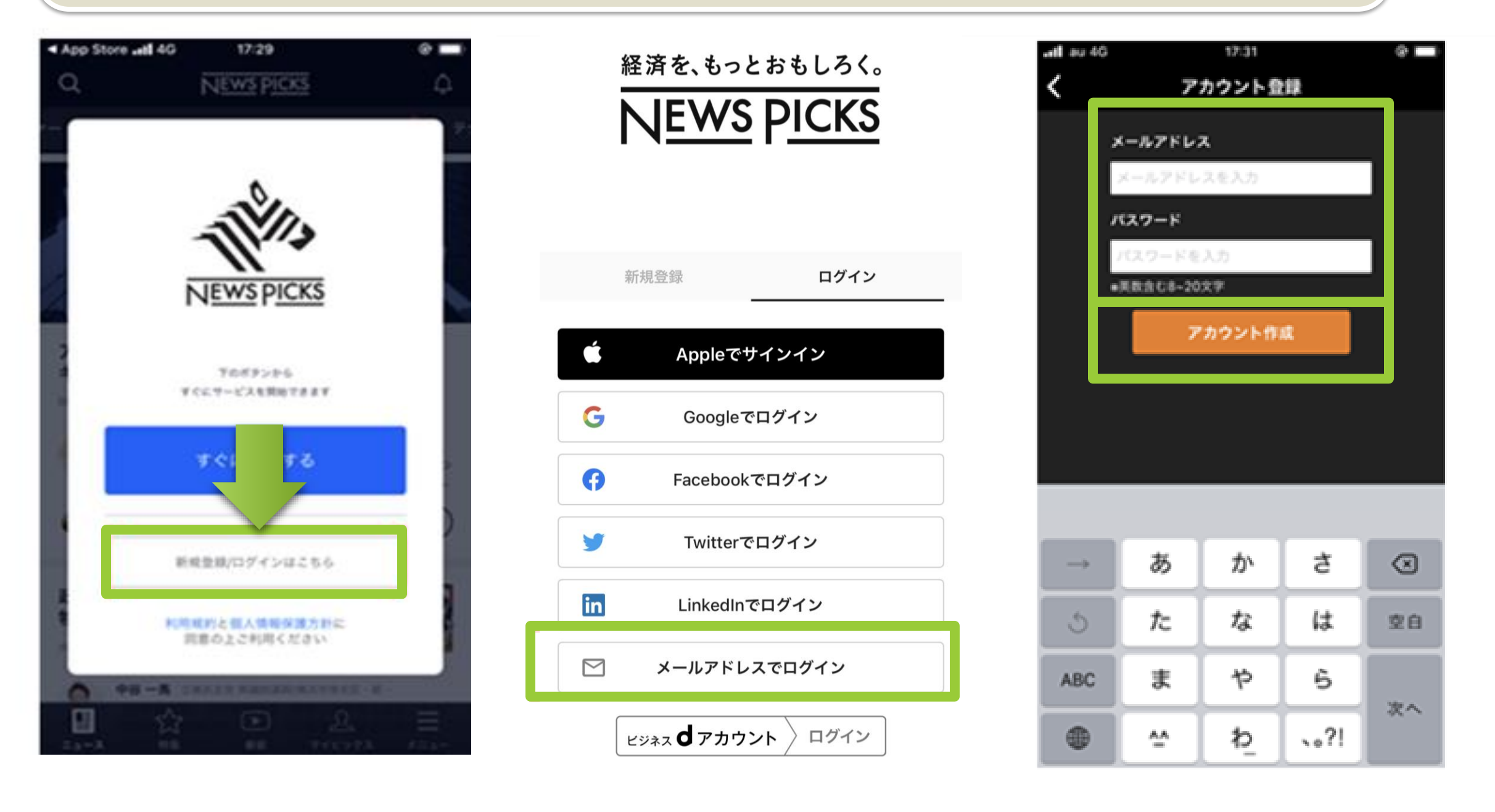

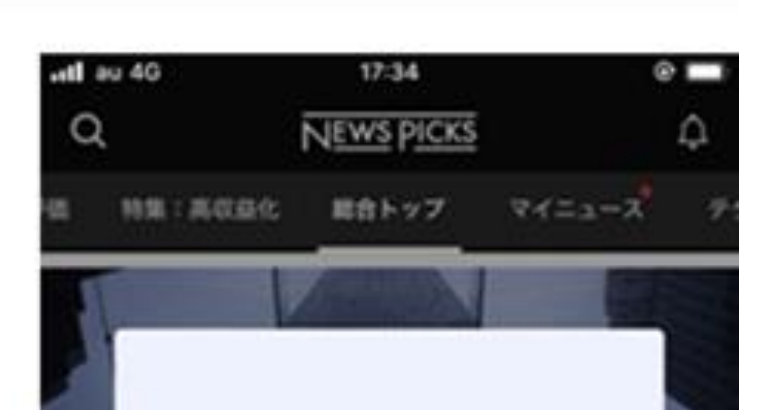

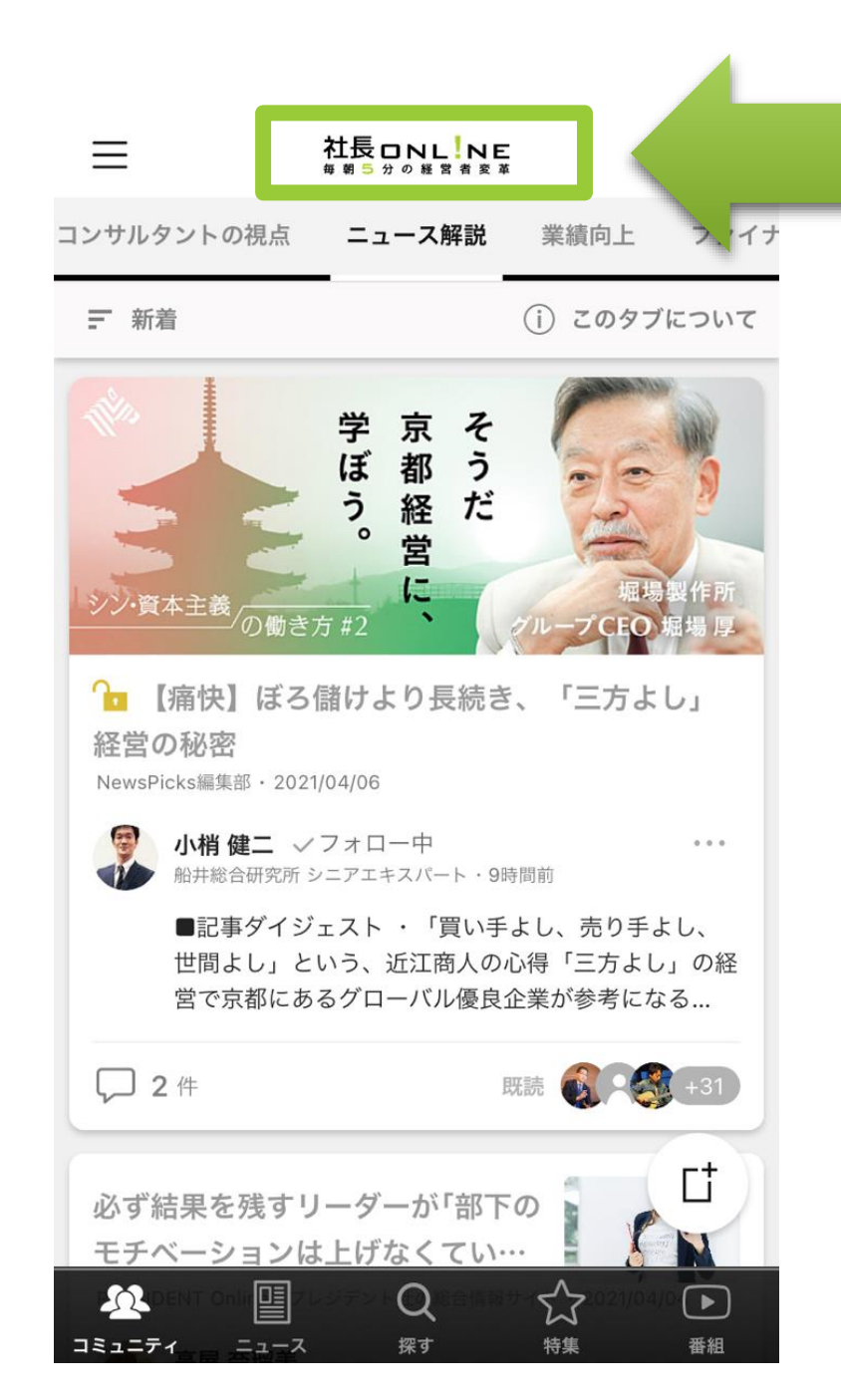

## 社長online

が表示されていれば ログイン成功です。

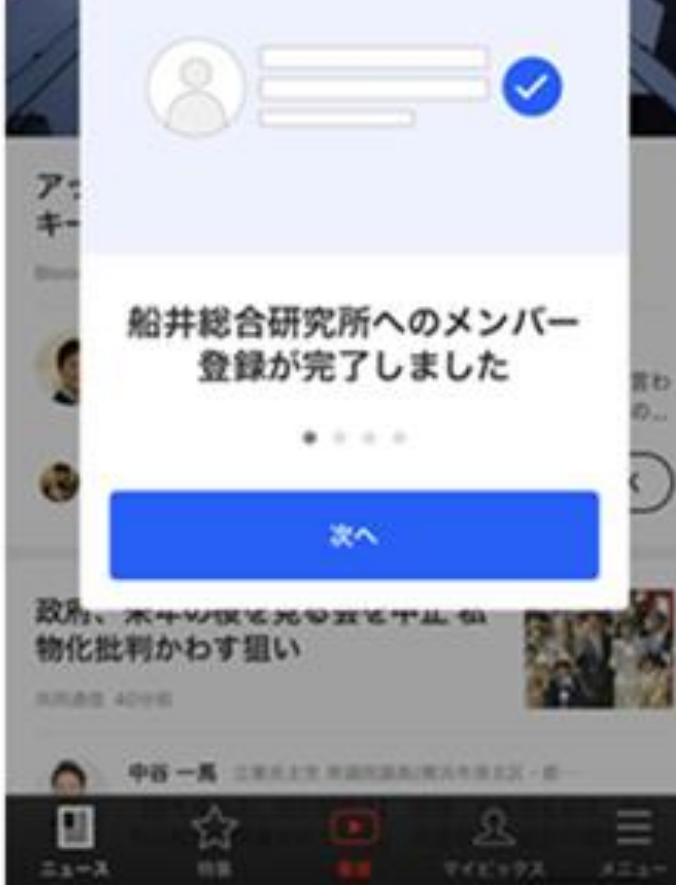